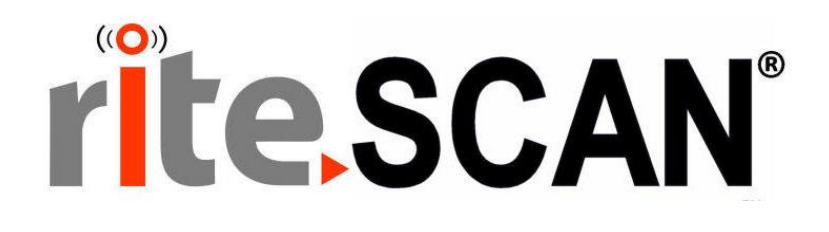

# riteSCAN® REPORTING GUIDE

VERSION 6.52.X.X

Copyright © 2021 riteSOFT, LLC Published February 2021 Revision 6.52.X.X

All rights reserved. No part of this document may be copied, photocopied, or reproduced in any form or by any means without permission in writing from riteSOFT, LLC. riteSCAN is a trademark of riteSOFT, LLC. All other trademarks, service marks, products, or services are trademarks or registered trademarks of their respective holders.

riteSOFT, LLC reserves the right to alter the contents of this document without prior notice. While every effort is made to ensure that the contents of this document are correct, no liability whatsoever will be accepted for any errors or omissions.

This document is copyrighted work and is protected by local copyright, civil and criminal law, and international treaty. This document further contains secret, confidential, and proprietary information belonging to riteSOFT, LLC. It is disclosed solely for the purpose of it being used in the context of the licensed use of the riteSOFT, LLC software products to which it relates. Such copyrighted works and information may not be published, disseminated, broadcast, copied, or used for any other purpose. This document and all portions thereof include, but without limitation, copyright, trade secret, and other intellectual property rights subsisting therein, and relating thereto, are and shall at all times remain the sole property of riteSOFT, LLC.

## riteSCAN<sup>®</sup> Reporting Guide

Version 6.52.X.X

## **Contents**

| 1   | RITESCAN REPORTING INTRODUCTION     | 3 |
|-----|-------------------------------------|---|
| 2   | GETTING STARTED                     | 3 |
| 2.1 | INSTALLATION                        | 3 |
| 2   | 1.1 Install Prerequisites           | 3 |
|     | 2.1.1.1 Version 6.52.9.0 and higher | 3 |
|     | 2.1.1.2 Version 6.52.8.0 and lower  | 4 |
| 2   | 1.2 Install riteSCAN Reporting      | 4 |
| 2.2 | ENABLING REPORTING                  | 4 |
| 2   | 2.1 Version 6.52.27.0 and higher    | 4 |
| 2   | 2.2 Version 6.52.26.0 and lower     | 5 |
| 2.3 | OPENING THE APPLICATION             | 5 |
| 3   | CONFIGURING THE APPLICATION         | 6 |
| 4   | GENERATING REPORTS                  | 7 |
|     |                                     | _ |
| 4.1 | TRANSACTIONS REPORT                 | 8 |
| 4.2 | PALLET REPORTS                      | 8 |
| 5   | ADDITIONAL HELP AND SUPPORT1        | 0 |

### **1** riteSCAN Reporting Introduction

riteSCAN Reporting allows users to view data and generate reports from the data held in riteSCAN's various internal databases such as the Transaction History and Pallet Tracking databases. Please review the riteSCAN Installation Guide on the Support Portal at <u>support.ritesoft.com</u> for installation instructions.

## 2 Getting Started

#### 2.1 Installation

#### 2.1.1 Install Prerequisites

#### 2.1.1.1 Version 6.52.9.0 and higher

Beginning in riteSCAN Reporting version 6.52.9.0 the .NET Core 3.1.0 is required to be installed on the server that is hosting riteSCAN Reporting.

**Note:** <u>Rebooting is required</u> even if the installer does not prompt you to do so. If riteSCAN Reporting does not load after installing this prerequisite, you <u>must</u> reboot the server.

Download the latest version of .NET Core 3.1.x here: <u>https://dotnet.microsoft.com/download/dotnet-core/3.1</u>

## Download .NET Core 3.1

| ⑦ Not sure what to download?                 | See recommended downloads for the latest version of .NET.                                                                                                    |                                                                                                    |                                 |                                                    |  |  |  |
|----------------------------------------------|----------------------------------------------------------------------------------------------------|----------------------------------------------------------------------------------------------------|---------------------------------|----------------------------------------------------|--|--|--|
| Release information                          | Build apps - SDK $\odot$                                                                                                    | Run apps - Runtime 🛈                                                                                                    |                                 |                                                    |  |  |  |
| V3.1.5<br>Security patch ()<br>Release notes | ⑦ This release contains multiple SDKs. If you're using Visual Studio, look<br>for the SDK that supports the version you're using. If you're not using<br>Visual Studio, install the first SDK listed. | ASP.NET Core Runtime 3.1.5<br>The ASP.NET Core Runtime enables you to run existing web/serv<br>applications. On Windows, we recommended installing the Ho<br>Bundle which includes the NET Core Runtime and IIS suppo |                                 |                                                    |  |  |  |
| <b>Released</b><br>2020-06-09                | SDK 3.1.301<br>Visual Studio support                                                                                                    | IIS runtime support (ASP.NET Core Module v2)<br>13.1.20142.5                                                                                                    |                                 |                                                    |  |  |  |
|                                              | Visual Studio 2019 (v16.6)                                                                                                    | os                                                                                                    | Installers                      | Binaries                                           |  |  |  |
|                                              | Included in<br>Visual Studio 16.6.2                                                                                                    | Linux                                                                                                    | Package manager<br>instructions | ARM32   ARM64   ARM64 Alpine   x64<br>Alpine   x64 |  |  |  |
|                                              | Included runtimes NET Core Runtime 3.1.5                                                                                                    | macOS x6                                                                                                    |                                 | <u>x64</u>                                         |  |  |  |
|                                              | ASP.NET Core Runtime 3.1.5<br>Desktop Runtime 3.1.5                                                                                                    | Windows                                                                                                    | x64   x86   Hosting<br>Bundle   | <u>ARM32   x64   x86</u>                           |  |  |  |

#### 2.1.1.2 Version 6.52.8.0 and lower

riteSCAN Reporting requires that the prerequisite **ASP.NET Core Runtime Hosting Bundle** 2.2.3 or higher be installed on the riteSCAN server. riteSCAN Reporting is NOT compatible with .NET Core version 3.x.

**Note:** <u>Rebooting is required</u> even if the installer does not prompt you to do so. If riteSCAN Reporting does not load after installing this prerequisite, you <u>must</u> reboot the server.

Download the latest version of .NET Core 2.2.x here: <u>https://dotnet.microsoft.com/download/dotnet-</u>core/2.2

|                                              | Download .NET Co                                                        | ore 2.                                                                                                    | 2                            |                         |  |  |  |
|----------------------------------------------|-------------------------------------------------------------------------|----------------------------------------------------------------------------------------------------|------------------------------|-------------------------|--|--|--|
| <ol> <li>Not sure what to downloa</li> </ol> | d? See recommended downloads for the latest version of .NET.            | Pup spor                                                                                                    | Pustime O                    |                         |  |  |  |
| elease information                           |                                                                         | Kun apps -                                                                                                    | Kunume U                     |                         |  |  |  |
| 2.2.8                                        | ⑦ This release contains multiple SDKs. If you are using Visual Studio,  | ASP.NET Core Runtime 2.2.8                                                                                                    |                              |                         |  |  |  |
| elease notes                                 | look for the SDK that supports the version you are using. If you're not | t The ASP.NET Core Runtime enables you to run existing web/server applications. On Windows, we recommended installing the Hosting Bundle which includes the .NET Core Runtime and IIS support. |                              |                         |  |  |  |
| Released                                     | using Visual Studio, install the first SDK listed.                      |                                                                                                    |                              |                         |  |  |  |
| 2019-11-19                                   | SDK 2.2.207                                                             |                                                                                                    |                              |                         |  |  |  |
|                                              | Visual Studio support                                                   | 12.2.19109.5                                                                                                    |                              |                         |  |  |  |
|                                              | Visual Studio 2019 (v16.0)                                              | os                                                                                                    | Installers                   | Binaries                |  |  |  |
|                                              | Included runtimes                                                       | Linux                                                                                                    | Package manager instructions | ARM32   x64 Alpine   x6 |  |  |  |
|                                              | ASP.NET Core Runtime 2.2.8                                              | macOS                                                                                                    |                              | <u>x64</u>              |  |  |  |
|                                              | Language support                                                        | Windows                                                                                                    | x64   x86   Hosting Bundle   | ARM32   x64   x86       |  |  |  |
|                                              | C# 7.3                                                                  |                                                                                                    |                              |                         |  |  |  |

**Note:** After a proper installation, you should have 3 components in Add Remove Programs as shown below.

岁Microsoft .NET Core 2.2.8 - Windows Server Hosting 岁Microsoft .NET Core Runtime - 2.2.8 (x64) 岁Microsoft .NET Core Runtime - 2.2.8 (x86)

#### 2.1.2 Install riteSCAN Reporting

riteSCAN Reporting is installed on the riteSCAN server. The installer is located in the Reporting directory of the installation media. Run the "riteSCAN Reporting.exe" installer and follow the prompts to finish installation.

#### 2.2 Enabling Reporting

#### 2.2.1 Version 6.52.27.0 and higher

Reporting data is enabled by default. If desired, you can disable it by changing the value for <LogHistory> to false in the following file. If you don't have this entry, you can add it.

<LogHistory>false</LogHistory>

C:\Program Files (x86)\riteSOFT\riteSCAN Web Service\App\_Data\WebServiceSettings.xml

#### 2.2.2 Version 6.52.26.0 and lower

The data that is used by riteSCAN Reporting is only populated by riteSCAN Clients that have the feature enabled. To enable this feature, follow the steps below for your particular device. This is required to be done on a per client basis.

Windows Client:

- 1) Close riteSCAN.
- 2) Open to the following file: C:\Users\<USERNAME>\AppData\Roaming\riteSCAN\ritescan.cnfg
- 3) Set the following setting to true:

<LogTransactionsToServer>true</LogTransactionsToServer>

4) Close and save the file.

Windows CE or Windows Mobile Device:

- 1) Connect the device to your PC using Active Sync.
- 2) On the PC, open the following file (depending on your handhelds operating system, this directory may be slightly different: \\*Application Data\riteSCAN\*ritescan.cnfg
- 3) Set the following setting to true:

<LogTransactionsToServer>true</LogTransactionsToServer>

4) Close and save the file.

#### Android:

This feature is always on for Android devices; no configuration is required.

#### 2.3 Opening the Application

riteSCAN Reporting is a browser based application. You can launch riteSCAN Reporting from the Start menu or by navigating to the riteSCAN Reporting URL. The default URL is <u>http://<servername>:8302</u> where <servername> is the name of the server that the riteSCAN Web Service is installed on.

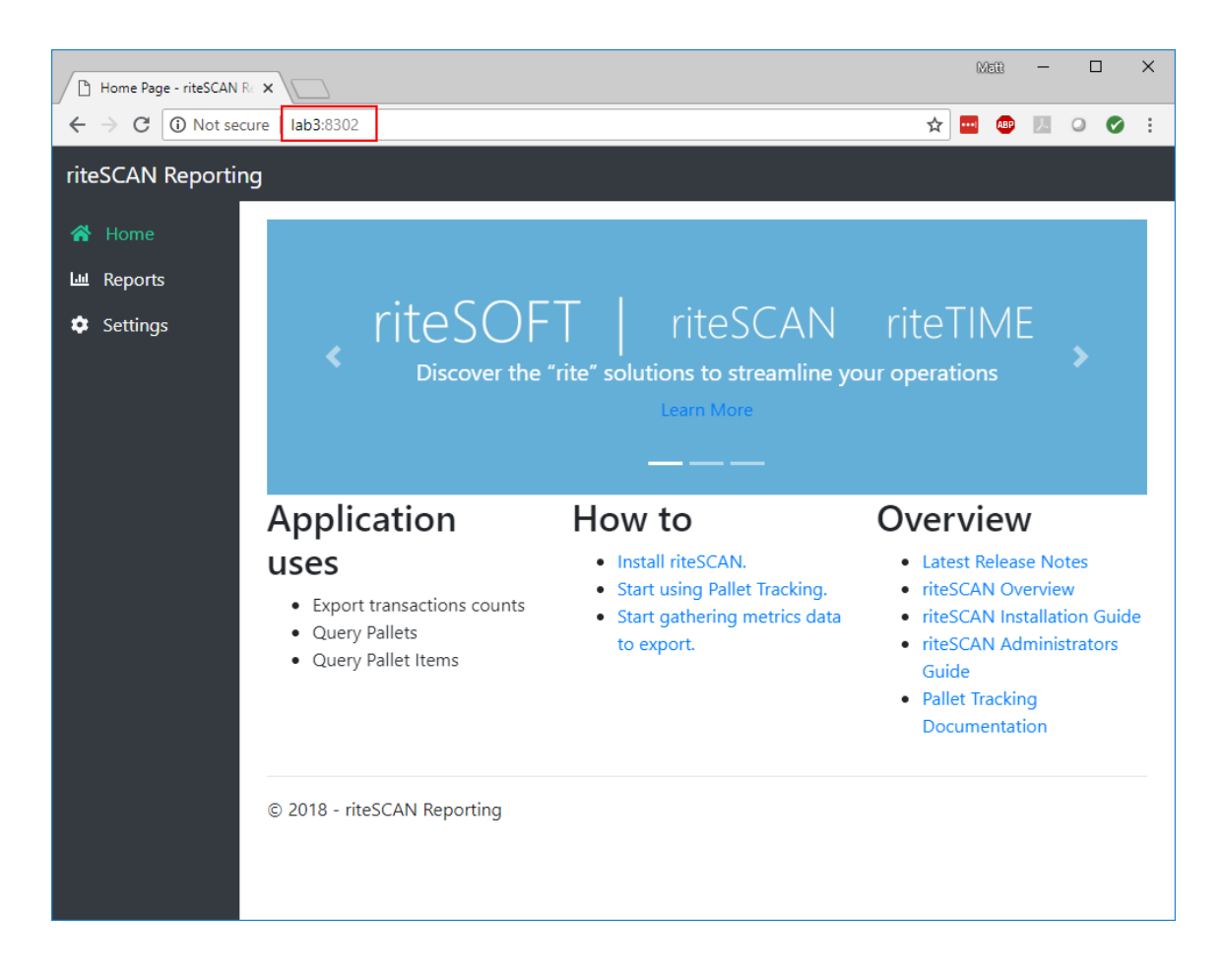

## **3** Configuring the Application

After navigating to the proper URL, click the Settings link. The following screen will appear:

| Settings                       |
|--------------------------------|
| http://lab3:8300/ritescan.asmx |
| Username                       |
| admin                          |
| User Password                  |
|                                |
| Company                        |
| 1                              |
| Company Password               |
|                                |
| Save                           |

Enter the URL to your riteSCAN Web Service. The default is <u>http://<servername>:8300/ritescan.asmx</u> where <servername> is the server where the riteSCAN Web Service is installed.

Provide a SYSPRO User, Password and Company ID for the data you would like to view. These are the same values that are used to login to the riteSCAN Client.

## 4 Generating Reports

Click the Reports link to expand the selection of available reports then click the link for one of the available reports.

Some reports, such as the Transactions report will allow you to specify Grouping and Filtering options to refine the search results.

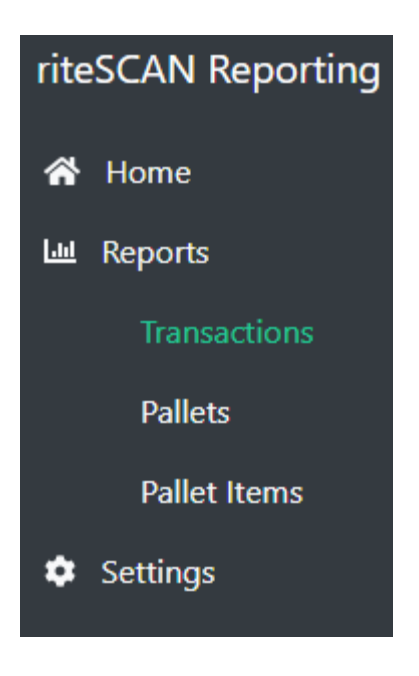

#### 4.1 Transactions Report

The Transactions Report is pulled from the History.db database file. If no data is displayed in the Transactions report, it is possible that you have not enabled the Transaction History logging feature. To enable Transaction History logging, please refer to the section above titled Enabling Reporting.

| - riteSCAN Reporting ×                                |                                                                          |                                  | 0060B -    | - 🗆              | × |  |  |  |  |  |  |
|-------------------------------------------------------|--------------------------------------------------------------------------|----------------------------------|------------|------------------|---|--|--|--|--|--|--|
| $\leftarrow$ $\rightarrow$ C $\bigcirc$ Not secure    | lab3:8302/Reports/Transactions                                           | ବ ☆                              | 🔤 🐵 🛛      | 00               | : |  |  |  |  |  |  |
| riteSCAN Reporting                                    |                                                                          |                                  |            |                  |   |  |  |  |  |  |  |
| ☆ Home Lat Reports                                    | Transactions                                                             |                                  |            |                  |   |  |  |  |  |  |  |
| Transactions<br>Pailets<br>Pailet Items<br>♦ Settings | Group By<br>Transaction Type   From 9/10/2018 Fil 9/17/2018 Fil Refresth | - WarehouseXter<br>- MiscReceipt |            |                  |   |  |  |  |  |  |  |
|                                                       | bit Export to Excel Lit Export to PDF                                    |                                  |            |                  |   |  |  |  |  |  |  |
|                                                       | User ID                                                                  | Туре                             | Date       | Time             |   |  |  |  |  |  |  |
|                                                       | Matt                                                                     | MiscReceipt                      | 2018-09-14 | 11:17:27         |   |  |  |  |  |  |  |
|                                                       | Matt                                                                     | MiscReceipt                      | 2018-09-14 | 08:48:14         |   |  |  |  |  |  |  |
|                                                       | Matt                                                                     | WarehouseXfer                    | 2018-09-14 | 08:10:22         |   |  |  |  |  |  |  |
|                                                       | ADMIN                                                                    | MiscReceipt                      | 2018-09-10 | 11:30:52         |   |  |  |  |  |  |  |
|                                                       |                                                                          |                                  |            | 1 - 4 of 4 items |   |  |  |  |  |  |  |
|                                                       | © 2018 - riteSCAN Reporting                                              |                                  |            |                  |   |  |  |  |  |  |  |

#### 4.2 Pallet Reports

The Pallet reports are pulled from the Pallet.db database file. There are two reports available.

The Pallets report will list the Pallet Id's along with information at the pallet level such as Pallet Status and location.

| - riteSCAN Reporting X            |                                            |                                 |                  |               |       | R     | 1609 —   |             | $\times$ |  |  |  |  |
|-----------------------------------|--------------------------------------------|---------------------------------|------------------|---------------|-------|-------|----------|-------------|----------|--|--|--|--|
| ← → C ③ Not secure                | C 🛈 Not secure   lab3:8302/Reports/Pallets |                                 |                  |               |       |       |          |             |          |  |  |  |  |
| riteSCAN Reporting                |                                            |                                 |                  |               |       |       |          |             |          |  |  |  |  |
| Home Keports Transactions Dallets | Pallets<br>Refresh                         |                                 |                  |               |       |       |          |             |          |  |  |  |  |
| Pallet Items                      | kil Export to Excel Li                     | Export to PDF                   |                  |               |       |       |          |             |          |  |  |  |  |
| Settings                          | Drag a column header an                    | nd drop it here to group by tha | t column         |               | a: 🔻  |       |          | •           |          |  |  |  |  |
|                                   | 915                                        | 10                              | Picked for Order | - varenouse , | sin , | ADMIN | ADMIN    |             | -        |  |  |  |  |
|                                   | 905                                        | 10                              | Picked for Order |               |       | ADMIN | ADMIN    |             |          |  |  |  |  |
|                                   | 9                                          | 10                              | Picked for Order |               |       | Matt  | Matt     |             | ъ        |  |  |  |  |
|                                   | 885                                        | 1                               | In Inventory     | Ν             |       | ADMIN |          |             |          |  |  |  |  |
|                                   | 8                                          | 10                              | Picked for Order | -             |       | Matt  | Matt     |             |          |  |  |  |  |
|                                   | 7                                          | 10                              | Picked for Order | -             |       | Matt  | Matt     |             |          |  |  |  |  |
|                                   | 65                                         | 1                               | In Inventory     | E             |       | Matt  |          |             |          |  |  |  |  |
|                                   | 63                                         | 1                               | In Inventory     | Ν             |       | Matt  | Matt     |             |          |  |  |  |  |
|                                   | 61                                         | 1                               | In Inventory     | Ν             |       | Matt  | Matt     |             | -        |  |  |  |  |
|                                   | H 4 1                                      |                                 |                  |               |       |       | 1 - 20 o | of 38 items |          |  |  |  |  |
|                                   | © 2018 - riteSCAN Report                   | ing                             |                  |               |       |       |          |             |          |  |  |  |  |

The Pallet Items report will display pallet content line item data such as Stock Code, Qty, etc.

| - riteSCAN Reporting X                                                           |                      |                 |                    |                |       |          |       |           |           |           | MER     | - (       |            | × |
|----------------------------------------------------------------------------------|----------------------|-----------------|--------------------|----------------|-------|----------|-------|-----------|-----------|-----------|---------|-----------|------------|---|
| ← → C ③ Not secure                                                               | lab3:8302/Re         | eports/Pallet   | tems               |                |       |          |       |           |           | ର 🕁       |         | 0         | Ø          | : |
| riteSCAN Reporting                                                               |                      |                 |                    |                |       |          |       |           |           |           |         |           |            |   |
| <ul> <li>Home</li> <li>Reports</li> <li>Transactions</li> <li>Pallets</li> </ul> | Pallet It<br>Refresh | ems             | rt to PDE          |                |       |          |       |           |           |           |         |           |            |   |
| Pallet Items                                                                     | Drag a column        | header and drop | p it here to group | by that column |       |          |       |           |           |           |         |           |            |   |
| • Settings                                                                       | Pallet ID            | Wareho Y        | Bin T              | Stock C 🔻      | Lot 🔻 | Serial 🔻 | Qty T | Purchas 🔻 | GIT Ref 🕈 | Sales O 🔻 | Created | Update    | . <b>T</b> |   |
|                                                                                  | 4                    | -               | -                  | A100           |       |          | 1     |           |           | 001174    | Matt    | Matt      |            | 1 |
|                                                                                  | 5                    | Е               |                    | A100           |       |          | 0     |           |           |           | Matt    | Matt      |            |   |
|                                                                                  | 7                    | -               | -                  | A100           |       |          | 2     |           |           | 001175    | Matt    |           |            |   |
|                                                                                  | 8                    | -               | -                  | A100           |       |          | 10    |           |           | 000000000 | Matt    | Matt      |            |   |
|                                                                                  | 9                    | -               | -                  | A100           |       |          | 5     |           |           | 000000000 | Matt    | Matt      |            |   |
|                                                                                  | 10                   | -               | -                  | A100           |       |          | 2     |           |           | 001185    | Matt    | Matt      |            |   |
|                                                                                  | 11                   | -               | -                  | A100           |       |          | 2     |           |           | 001186    | Matt    | Matt      |            |   |
|                                                                                  | 12                   | -               | -                  | A100           |       |          | 2     |           |           | 00000000  | Matt    | Matt      |            |   |
|                                                                                  | 12                   |                 |                    | A100           |       |          | 2     |           |           | 000000000 | Matt    | Matt      |            | - |
|                                                                                  | H A                  | 1 2             | 3 4 5              |                |       |          |       |           |           |           | 1       | 20 of 100 | items      |   |
|                                                                                  | © 2018 - riteSC      | AN Reporting    |                    |                |       |          |       |           |           |           |         |           |            |   |
|                                                                                  |                      |                 |                    |                |       |          |       |           |           |           |         |           |            |   |
|                                                                                  |                      |                 |                    |                |       |          |       |           |           |           |         |           |            |   |
|                                                                                  |                      |                 |                    |                |       |          |       |           |           |           |         |           |            |   |

## 5 Additional Help and Support

If you need additional assistance, we are here to help! Visit our support portal or contact our support team.

- Product Downloads, Documentation, Knowledge Base, and How-To Articles are available at <a href="https://ritesoft.freshdesk.com/support/home">https://ritesoft.freshdesk.com/support/home</a>
- Email our support team at <u>ritescan@ritesoft.com</u> or call us at 1-320-252-6830, ext. 885 or 1-866-580-7483.